## Guidance for saving LZ-prognose cookies in Google Chrome or Chromium

## **Quick Guide:**

- Open "Settings" in "Customize and Control Google Chrome"
- Open "Security and Privacy"
- Click on "Cookies and other site data"
- Scroll down to Customized behaviours Sites that can always use cookies
- Click on "Add" there
- Insert at "Add a site": <u>https://www.lz-prognose.de/</u> and click "Add"

## **Detailed instructions:**

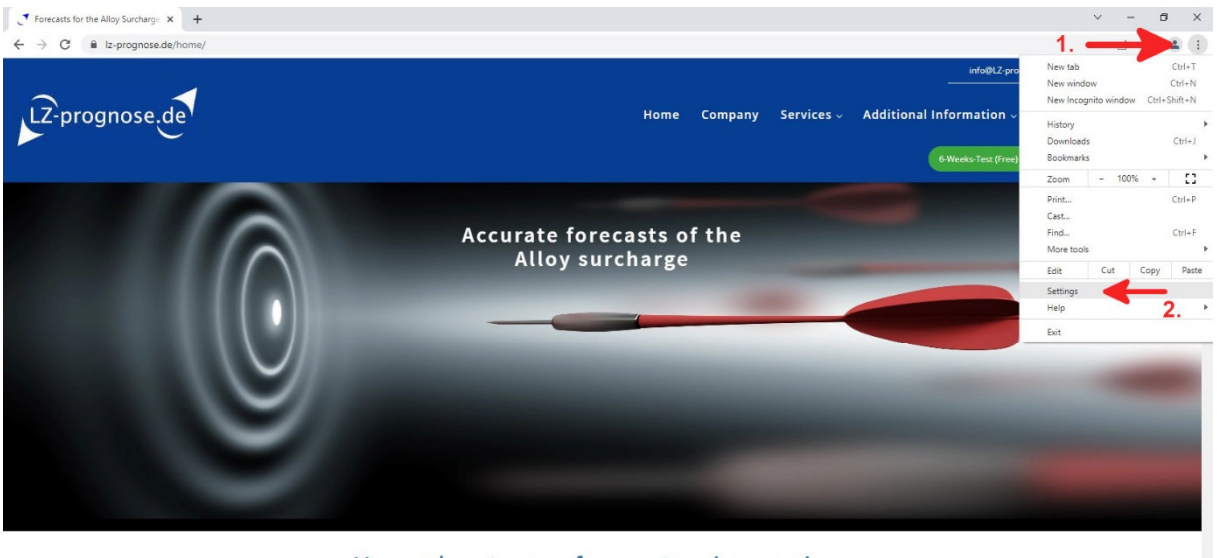

Open "Settings" in "Customize and Control Google Chrome"

Your advantages of our extensive services

You will receive **detailed and targeted alloy surcharge forecasts** for almost all available rust, acid and heatresistant stainless steels and tool steels in Europe and North America **up to 3 months before publication**.

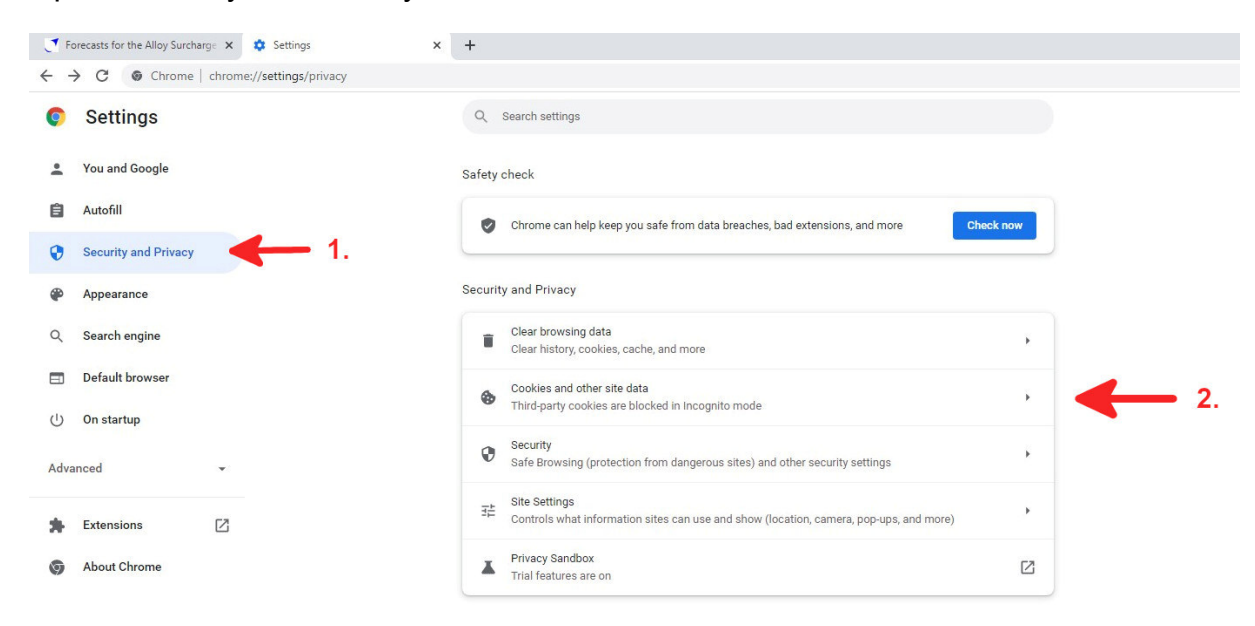

Open "Security and Privacy", Click on "Cookies and other site data"

Scroll down to Customized behaviours - Sites that can always use cookies and click on "Add" there.

| Settings             | Q. Search settings                                                                                                    |     |
|----------------------|----------------------------------------------------------------------------------------------------|-----|
| Settings             | - contracting                                                                                                    |     |
| You and Google       | O Block third-party cookies                                                                                                    | ~   |
| Autofill             | O Block all cookies (not recommended)                                                                                                    | ~   |
| Security and Privacy | Clear cookies and site data when you close all windows                                                                                                    |     |
| Appearance           | Send a "Do Not Track" request with your browsing traffic                                                                                                    |     |
| Search engine        | Preload pages for faster browsing and searching                                                                                                    |     |
| Default browser      | Preloads pages that Chrome thinks you might visit. To do this, Chrome may use cookies, if you allow<br>cookies, and may encrypt and send pages through Google to hide your identity from sites. |     |
| On startup           | See all site data and permissions                                                                                                    | ×   |
| rced 👻               | Customized behaviors                                                                                                    |     |
| Extensions           | Sites that can always use cookies                                                                                                    | Add |
| About Chrome         | No sites added                                                                                                    |     |
|                      | Always clear cookies when windows are closed                                                                                                    | Add |
|                      | No sites added                                                                                                    |     |
|                      | Sites that can never use cookies                                                                                                    | Add |
|                      | No sites added                                                                                                    |     |

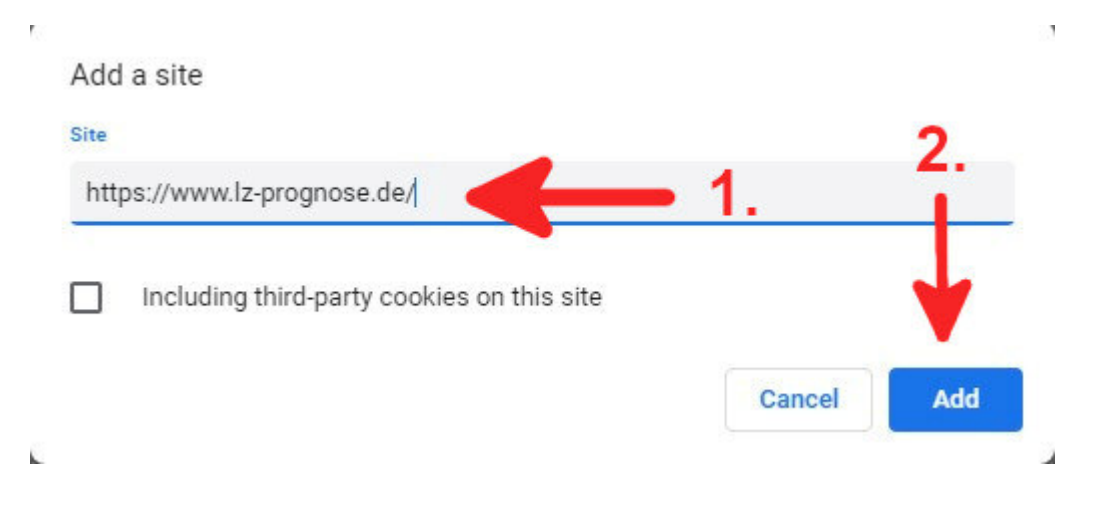

## Insert at "Add a site": <u>https://www.lz-prognose.de/</u> , click "Add"